# 2. Подключение приборов OBEH с Ethernet к OwenCloud

### Подключаемые приборы OBEH с Ethernet:

- модули ввода-вывода MX210,
- блоки питания БП100К, БП120К,
- пускатель ПБР10А.

Приборы OBEH с Ethernet необходимо подключить к локальной сети с доступом в Интернет. Для передачи данных используется протокол Modbus TCP.

#### Настройка прибора в программе Owen Configurator

- 1. Подключите прибор к ПК согласно руководству по эксплуатации на прибор.
- 2. Установите и запустите программу Owen Configurator.
- 3. Подключитесь к прибору с помощью Owen Configurator и нажмите кнопку **Прочитать значения**.

|                                                          | Owen Configurator - Проект не сохранён 😗 🛈 🕝 — 🗖 🗴                                    |                                                 |                                              |                                                 |                                                            |                                                  |  |
|----------------------------------------------------------|---------------------------------------------------------------------------------------|-------------------------------------------------|----------------------------------------------|-------------------------------------------------|------------------------------------------------------------|--------------------------------------------------|--|
| Добавить Удалить Назначить IP г<br>устройства устройства | ↓ ↑ КЗА КАКАНАНИКА<br>Заводские Отслеживании<br>начения значения настройки параметров | настроить Установить Юстир<br>часы пароль устро | оовать<br>Сохранить Настроить<br>архив архив | Настроить Сниффер<br>шлюз Модрия Обно<br>устрой | вить Проверить Перезагрузит<br>Кство обновления устройство | Параметры Информация об<br>устройства Устройстве |  |
| - M3210-701                                              | Имя                                                                                   | Значение                                        | Минимальное значение                         | Максимальное значение                           | Единица измерения                                          | Значение по умолчанию                            |  |
| Appec: 10.2.25.107:502                                   | • Часы реального времени                                                              |                                                 |                                              |                                                 |                                                            | ^                                                |  |
| Номер: 87744210632255641                                 | <ul> <li>Сетевые настройки</li> </ul>                                                 |                                                 |                                              |                                                 |                                                            |                                                  |  |
|                                                          | <ul> <li>Настройки Ethernet</li> </ul>                                                |                                                 |                                              |                                                 |                                                            |                                                  |  |
|                                                          | <ul> <li>Настройки подключения к О</li> </ul>                                         |                                                 |                                              |                                                 |                                                            |                                                  |  |
|                                                          | Подключение к Owen Cloud                                                              | 2 Вкл. 🗸                                        |                                              |                                                 |                                                            | Выкл.                                            |  |
|                                                          | Статус подключения к Owe                                                              | . Нет соединения 🗸                              |                                              |                                                 |                                                            |                                                  |  |
|                                                          | <ul> <li>Состояние батареи</li> </ul>                                                 |                                                 |                                              |                                                 |                                                            |                                                  |  |
|                                                          | Modbus Slave                                                                          |                                                 |                                              |                                                 |                                                            |                                                  |  |
|                                                          | <ul> <li>Права удалённого доступа из</li> </ul>                                       |                                                 |                                              |                                                 |                                                            |                                                  |  |
|                                                          | Разрешение конфигуриров                                                               | . Разрешено 🗸                                   |                                              |                                                 |                                                            |                                                  |  |
|                                                          | Управление и запись значе                                                             | . Разрешено 🗸                                   |                                              |                                                 |                                                            |                                                  |  |
|                                                          | Доступ к регистрам Modbus                                                             | Полный доступ                                   |                                              |                                                 |                                                            |                                                  |  |
|                                                          | Agpec Slave                                                                           | 1                                               | 0                                            | 255                                             |                                                            | 1                                                |  |
|                                                          | Таймаут перехода в безопасно                                                          | . 0                                             | 0                                            | 60                                              | сек                                                        | 30                                               |  |
|                                                          | <ul> <li>Статус прибора</li> </ul>                                                    |                                                 |                                              |                                                 |                                                            |                                                  |  |
|                                                          | Архив                                                                                 |                                                 |                                              |                                                 |                                                            |                                                  |  |
|                                                          | <ul> <li>Измерение параметров электрос</li> </ul>                                     |                                                 |                                              |                                                 |                                                            |                                                  |  |
|                                                          | <ul> <li>Дискретные выходы</li> </ul>                                                 |                                                 |                                              |                                                 |                                                            |                                                  |  |
|                                                          | <ul> <li>Дискретные входы</li> </ul>                                                  |                                                 |                                              |                                                 |                                                            |                                                  |  |
|                                                          | PC/R5                                                                                 | 1.                                              |                                              | 1                                               |                                                            |                                                  |  |

В разделе **Сетевые настройки / Настройки подключения к OwenCloud** установите **Подключение к OwenCloud** – Вкл.

В разделе Modbus Slave / Права удаленного доступа из OwenCloud установите:

- Разрешение конфигурирования Разрешено.
- Управление и запись значений Разрешено.
- Доступ к регистрам Modbus Полный доступ.

На вкладке **Настройки Ethernet** установите сетевые настройки прибора в соответствии с требованиями сети (IP-адрес, маска, шлюз). Нажмите кнопку **Записать значения.** 

Задайте пароль, который будет использоваться для доступа к прибору из сервиса OwenCloud, нажав кнопку **Установить пароль**. Откроется окно:

| С Изме           | нить пароль 🛛 🗙 |
|------------------|-----------------|
| Изменить пароль  | Сбросить пароль |
| Изменить п       | ароль           |
| I                |                 |
| Новый пароль     |                 |
| Повторите, чтобь | не ошибиться    |
|                  | Отмена          |

**Внимание!** При отсутствии пароля подключение прибора к OwenCloud невозможно.

Перезагрузите прибор для применения настроек.

# Добавление прибора в OwenCloud

Подключите прибор к локальной сети, которая имеет доступ в Интернет.

Откройте браузер и введите адрес <u>https://owencloud.ru</u>. Авторизуйтесь. Откроется главное окно OwenCloud.

В разделе **Администрирование** откройте вкладку **Приборы**. Нажмите кнопку **Добавить прибор**. Откроется окно:

| Добавление прибора |                                                                                                    | ×  |
|--------------------|----------------------------------------------------------------------------------------------------|----|
| Тип прибора*       | Автоопределяемые приборы ОВЕН                                                                                               | ~  |
| Идентификатор*     | 87744210632255641                                                                                                    |    |
|                    | Введите заводской номер прибора, который хоти<br>подключить к OwenCloud. Заводской номер указа<br>на боковой грани прибора. | н  |
| Адрес в сети*      | 1                                                                                                    |    |
| Название прибора*  | Не более 64 символов                                                                                                    |    |
| Категории          |                                                                                                    | ~  |
| Часовой пояс*      | GMT+3:00                                                                                                    | ~  |
|                    | Время на странице прибора будет смещаться в<br>зависимости от часового пояса.                                               |    |
|                    | Отменить Добавит                                                                                                    | гь |

- Тип прибора выберите Автоопределяемые устройства ОВЕН;
- **Идентификатор** заводской номер прибора (указан на корпусе модуля или скопируйте из Owen Configurator / Информация об устройстве);
- Название прибора введите название прибора (например, МУ210-401);

- Категории выберите группы, к которым будет относится прибор;
- Часовой пояс укажите часовой пояс, в котором находится прибор.

Нажмите кнопку Добавить.

Прейдите в настройку прибора, нажав на название прибора, выберите **Общие данные** / **Базовые настройки**. Укажите пароль, заданный в Owen Configurator:

| Текущий идентификатор | 87744210632255641             |
|-----------------------|-------------------------------|
| Тип прибора           | Автоопределяемые приборы OBEH |
| Новый идентификатор   |                               |
| Пароль                | 5641                          |
| Название прибора*     | Прибор 1                      |

# Добавление параметров прибора в OwenCloud

Список параметров считывается автоматически из прибора.

#### Проверка обмена данными между OwenCloud и прибором

Для просмотра текущих значений параметров прибора нажмите 🧥 . Откроется главное окно OwenCloud вкладка **Параметры**.

Проверьте запись значений параметров в прибор, перейдя на вкладку Запись параметров.

| Прибор 1                                                      | <ul> <li>обновл</li> <li>только ч</li> </ul> | ено 🏚    |
|---------------------------------------------------------------|----------------------------------------------|----------|
| Параметры Таблицы Графики События Запись параметров Конфигура | ции                                          |          |
| Параметр                                                      | Код параметра                                | Значение |
| - Все параметры                                               |                                              |          |
| Modbus Slave                                                  |                                              |          |
| PRS485                                                        |                                              |          |
| Архив                                                         |                                              |          |
| Дискретные входы                                              |                                              |          |
| Дискретные выходы                                             |                                              |          |
| <ul> <li>Измерение параметров электросети</li> </ul>          |                                              |          |
| <ul> <li>Конфигурирование входов</li> </ul>                   |                                              |          |
| Фаза В                                                        |                                              |          |
| —Коэффициент трансформации напряжения                         | UID566016                                    | 1.000    |
| Коэффициент трансформации тока                                | UID566272                                    | 124.000  |
| Фаза С                                                        |                                              |          |
| Коэффициент трансформации напряжения                          | UID566528                                    | 1.000    |
| Коэффициент трансформации тока                                | UID566784                                    | 124.000  |
| иФаза А                                                       |                                              |          |
| Коэффициент трансформации напряжения                          | UID565504                                    | 1.000    |
| Коэффициент трансформации тока                                | UID565760                                    | 124.000  |
| Период интегрирования мощности                                | UID838912                                    | 0        |
| Схема подключения                                             | UID704000                                    | 0        |
| <b>и</b> …Профиль мощности                                    |                                              |          |
| Сброс                                                         | UID696832                                    | 1        |
| <ul> <li>Результаты измерений</li> </ul>                      |                                              |          |
| Межфазные значения                                            |                                              |          |
| —Межфазное напряжение А-В                                     | UID580608                                    | 0.422    |
| —Межфазное напряжение В-С                                     | UID580864                                    | 0.271    |

**Внимание!** Для возможности проверки в списке должны присутствовать параметры с типом **управляемые.**